# Лабораторная работа. Настройка маршрутизации между VLAN для каждого интерфейса

### Топология

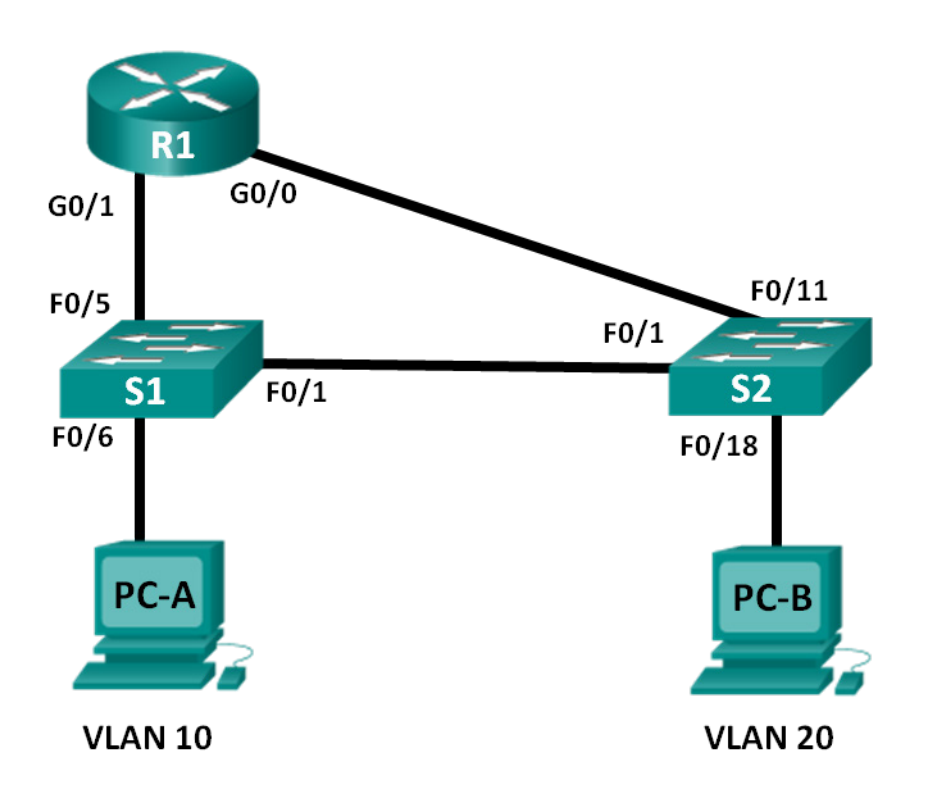

#### Таблица адресации

| Устройство | Интерфейс | IP-адрес      | Маска подсети | Шлюз по<br>умолчанию |
|------------|-----------|---------------|---------------|----------------------|
| R1         | G0/0      | 192.168.20.1  | 255.255.255.0 | N/A                  |
|            | G0/1      | 192.168.10.1  | 255.255.255.0 | N/A                  |
| S1         | VLAN 10   | 192.168.10.11 | 255.255.255.0 | 192.168.10.1         |
| S2         | VLAN 10   | 192.168.10.12 | 255.255.255.0 | 192.168.10.1         |
| PC-A       | NIC       | 192.168.10.3  | 255.255.255.0 | 192.168.10.1         |
| РС-В       | NIC       | 192.168.20.3  | 255.255.255.0 | 192.168.20.1         |

#### Задачи

#### Часть 1. Построение сети и настройка базовых параметров устройства

Часть 2. Настройка коммутаторов с сетями VLAN и транковой связи

Часть 3. Проверка транковой связи, сетей VLAN, маршрутизации и подключения

#### Исходные данные/Сценарий

Однако, прежде чем переходить к маршрутизации между VLAN методом router-on-a-stick (ROS) или настройке коммутации 3-го уровня, рекомендуется получить представление и навыки настройки непосредственно этого типа маршрутизации. Кроме того, вы можете столкнуться с интерфейсной маршрутизацией между VLAN в организациях с очень маленькими сетями. Простота в использовании — это одно из преимуществ маршрутизации между VLAN с использованием устаревшего метода.

В рамках настоящей лабораторной работы вам предстоит настроить один маршрутизатор с двумя сетями, подключёнными через интерфейсы маршрутизатора Gigabit Ethernet. На коммутаторах будут настроены две отдельные сети VLAN, и вам будет необходимо настроить маршрутизацию между этими VLAN.

**Примечание**. В этой лабораторной работе содержится минимальный набор фактических команд, необходимых для настройки маршрутизатора и коммутатора. Необходимые команды для конфигурации сети VLAN представлены в приложении А в конце этой лабораторной работы. Проверьте свои знания — настройте устройства, не обращаясь к информации, приведённой в приложении.

Примечание. В лабораторной работе используются маршрутизаторы с интегрированными службами серии Cisco 1941 под управлением ОС Cisco IOS 15.2(4) МЗ (образ universalk9). В лабораторной работе используются коммутаторы серии Cisco Catalyst 2960s под управлением ОС Cisco IOS 15.0(2) (образ lanbasek9). Допускается использование коммутаторов и маршрутизаторов других моделей, под управлением других версий ОС Cisco IOS. В зависимости от модели устройства и версии Cisco IOS доступные команды и выходные данные могут отличаться от данных, полученных при выполнении лабораторных работ. Точные идентификаторы интерфейса указаны в таблице сводной информации об интерфейсах маршрутизаторов в конце лабораторной работы.

**Примечание**. Убедитесь, что предыдущие настройки маршрутизаторов и коммутаторов удалены, и они не имеют загрузочной конфигурации. Если вы не уверены в этом, обратитесь к преподавателю.

#### Необходимые ресурсы

- 1 маршрутизатор (Cisco 1941 с универсальным образом М3 под управлением ОС Cisco IOS 15.2(4) или аналогичная модель);
- 2 коммутатора (Cisco 2960 под управлением ОС Cisco IOS 15.0(2), образ lanbasek9 или аналогичная модель);
- 2 ПК (под управлением OC Windows 7, Vista или XP с программой эмуляции терминала, например Tera Term);
- консольные кабели для настройки устройств Cisco IOS через консольные порты;
- кабели Ethernet, расположенные в соответствии с топологией.

## Часть 1: Построение сети и настройка базовых параметров устройства

В первой части лабораторной работы вы настроите топологию сети и при необходимости удалите все конфигурации.

#### Шаг 1: Подключите кабели в сети в соответствии с топологией.

#### Шаг 2: Выполните инициализацию и перезагрузку маршрутизатора и коммутаторов.

#### Шаг 3: Настройте базовые параметры для маршрутизатора R1.

- а. Отключите поиск DNS.
- b. Назначьте имя устройства.
- с. Назначьте class в качестве зашифрованного пароля привилегированного режима EXEC.
- d. Назначьте cisco в качестве пароля консоли и виртуального терминала VTY и активируйте вход.
- е. Настройте адресацию на интерфейсах G0/0 и G0/1 и включите оба интерфейса.

#### Шаг 4: Настройте базовые параметры на коммутаторах S1 и S2.

- а. Отключите поиск DNS.
- b. Назначьте имя устройства.
- с. Назначьте class в качестве зашифрованного пароля привилегированного режима EXEC.
- d. Назначьте **cisco** в качестве пароля консоли и виртуального терминала VTY и активируйте вход.

#### Шаг 5: Настройте базовые параметры на компьютерах РС-А и РС-В.

На компьютерах PC-A и PC-B настройте IP-адреса и адрес шлюза по умолчанию в соответствии с таблицей адресации.

## Часть 2: Настройте коммутаторы для работы с сетями VLAN и создания транковых каналов

Во второй части лабораторной работы вы будете настраивать коммутаторы для сетей VLAN и транковых каналов.

#### Шаг 1: Настройте сети VLAN на коммутаторе S1.

- а. Создайте сеть VLAN 10 на коммутаторе S1. Назначьте Student в качестве имени сети VLAN.
- b. Создайте виртуальную локальную сеть VLAN 20. Назначьте **Faculty-Admin** в качестве имени для этой сети VLAN.
- с. Настройте F0/1 в качестве транкового порта.
- d. Назначьте порты F0/5 и F0/6 сети VLAN 10 и настройте оба порта в качестве портов доступа.
- е. Назначьте IP-адрес сети VLAN 10 и активируйте его. Сверьтесь с таблицей адресации.
- f. Настройте шлюз по умолчанию в соответствии с таблицей адресации.

#### Шаг 2: Настройте сети VLAN на коммутаторе S2.

- а. Создайте сеть VLAN 10 на коммутаторе S2. Назначьте Student в качестве имени сети VLAN.
- b. Создайте виртуальную локальную сеть VLAN 20. Назначьте **Faculty-Admin** в качестве имени для этой сети VLAN.
- с. Настройте F0/1 в качестве транкового порта.
- d. Назначьте порты F0/11 и F0/18 сети VLAN 20 и настройте оба порта в качестве портов доступа.
- е. Назначьте IP-адрес сети VLAN 10 и активируйте его. Сверьтесь с таблицей адресации.
- f. Настройте шлюз по умолчанию в соответствии с таблицей адресации.

## Часть 3: Проверка транковой связи, сетей VLAN, маршрутизации и подключения

#### Шаг 1: Проверьте таблицу маршрутизации маршрутизатора R1.

- a. На маршрутизаторе R1 выполните команду **show ip route**. Какие маршруты указаны в маршрутизаторе R1?
- b. На коммутаторах S1 и S2 выполните команду show interface trunk. Настроен ли порт F0/1 на обоих коммутаторах на транковую связь? \_\_\_\_\_
- с. На коммутаторах S1 и S2 выполните команду show vlan brief. Убедитесь, что сети VLAN 10 и 20 активны и что соответствующие порты в коммутаторах находятся в соответствующих VLAN. Почему порт F0/1 не указан в какой-либо из активных VLAN?
- d. От компьютера PC-A в сети VLAN 10 отправьте эхо-запрос на компьютер PC-B в сети VLAN 20. Если маршрутизация VLAN работает правильно, эхо-запросы между сетями 192.168.10.0 и 192.168.20.0 должны быть успешными.

**Примечание**. Для успешной передачи эхо-запросов может потребоваться отключение брандмауэра.

е. Проверьте наличие подключения между всеми устройствами. Эхо-запросы должны быть успешными между всеми устройствами. Если эхо-запросы не удались, исправьте неполадки.

#### Вопросы на закрепление

В чём заключается преимущество использования устаревшего метода маршрутизации между VLAN?

| Сводная информация об интерфейсах маршрутизаторов |                                |                                |                                  |                                  |  |  |
|---------------------------------------------------|--------------------------------|--------------------------------|----------------------------------|----------------------------------|--|--|
| Модель<br>маршрутизатора                          | Интерфейс<br>Ethernet №1       | Интерфейс<br>Ethernet №2       | Последовательный<br>интерфейс №1 | Последовательный<br>интерфейс №2 |  |  |
| 1800                                              | Fast Ethernet 0/0<br>(F0/0)    | Fast Ethernet 0/1<br>(F0/1)    | Serial 0/0/0 (S0/0/0)            | Serial 0/0/1 (S0/0/1)            |  |  |
| 1900                                              | Gigabit Ethernet<br>0/0 (G0/0) | Gigabit Ethernet<br>0/1 (G0/1) | Serial 0/0/0 (S0/0/0)            | Serial 0/0/1 (S0/0/1)            |  |  |
| 2801                                              | Fast Ethernet 0/0<br>(F0/0)    | Fast Ethernet 0/1<br>(F0/1)    | Serial 0/1/0 (S0/1/0)            | Serial 0/1/1 (S0/1/1)            |  |  |
| 2811                                              | Fast Ethernet 0/0<br>(F0/0)    | Fast Ethernet 0/1<br>(F0/1)    | Serial 0/0/0 (S0/0/0)            | Serial 0/0/1 (S0/0/1)            |  |  |
| 2900                                              | Gigabit Ethernet<br>0/0 (G0/0) | Gigabit Ethernet<br>0/1 (G0/1) | Serial 0/0/0 (S0/0/0)            | Serial 0/0/1 (S0/0/1)            |  |  |

#### Сводная таблица интерфейсов маршрутизаторов

**Примечание**. Чтобы узнать, каким образом настроен маршрутизатор, изучите интерфейсы с целью определения типа маршрутизатора и количества имеющихся на нём интерфейсов. Эффективного способа перечисления всех комбинаций настроек для каждого класса маршрутизаторов не существует. В данной таблице содержатся идентификаторы возможных сочетаний Ethernet и последовательных (Serial) интерфейсов в устройстве. В таблицу не включены какие-либо иные типы интерфейсов, даже если на определённом маршрутизаторе они присутствуют. В качестве примера можно привести интерфейс ISDN BRI. Строка в скобках — это принятое сокращение, которое можно использовать в командах Cisco IOS для представления интерфейса.

#### Приложение А. Команды настройки

#### Коммутатор S1

| S1(config)# <b>vlan 10</b>                              |
|---------------------------------------------------------|
| S1(config-vlan)# name Student                           |
| S1(config-vlan)# <b>exit</b>                            |
| S1(config)# vlan 20                                     |
| S1(config-vlan)# name Faculty-Admin                     |
| S1(config-vlan)# <b>exit</b>                            |
| S1(config)# interface f0/1                              |
| S1(config-if)# switchport mode trunk                    |
| S1(config-if)# interface range f0/5 - 6                 |
| <pre>S1(config-if-range) # switchport mode access</pre> |
| S1(config-if-range)# switchport access vlan 10          |
| S1(config-if-range)# interface vlan 10                  |
| S1(config-if)# ip address 192.168.10.11 255.255.255.0   |
| S1(config-if)# no shut                                  |
| S1(config-if)# exit                                     |
| <pre>S1(config)# ip default-gateway 192.168.10.1</pre>  |
|                                                         |

## Коммутатор S2

| S2(config)# <b>vlan 10</b>                           |
|------------------------------------------------------|
| S2(config-vlan)# <b>name Student</b>                 |
| S2(config-vlan)# <b>exit</b>                         |
| S2(config)# <b>vlan 20</b>                           |
| S2(config-vlan)# name Faculty-Admin                  |
| S2(config-vlan)# <b>exit</b>                         |
| S2(config)# interface f0/1                           |
| S2(config-if)# switchport mode trunk                 |
| S2(config-if)# interface f0/11                       |
| S2(config-if)# switchport mode access                |
| S2(config-if)# switchport access vlan 20             |
| S2(config-if)# interface f0/18                       |
| S2(config-if)# switchport mode access                |
| S2(config-if)# switchport access vlan 20             |
| S2(config-if-range)# interface vlan 10               |
| S2(config-if)#ip address 192.168.10.12 255.255.255.0 |
| S2(config-if)# <b>no shut</b>                        |
| S2(config-if)# exit                                  |
| S2(config)# ip default-gateway 192.168.10.1          |
|                                                      |